# **ΜΕΟΙΛΤΕΚ**

### **SN Tool Introduce**

2013/07/17

Presenter (Wenping Liu) Department (ACS7/ST)

### Agenda

#### SN write option introduce

- Barcode, IMEI, BT Address, Wi-Fi Mac Address
- Hdcp & Drm key
- SN Tool special setting

### New SN Tool UI

- SN Tool new main panel
- New UI Modify Item
  - Add Login Identify : Engineer & Operator
  - System config
  - Move some select option to menu
  - New scan data dialog
- SN Tool write procedure example
  - Barcode & IMEI(Meta Mode)
  - Barcode / IMEI / BT / Wi-Fi (Meta Mode)
  - Hdcp & Drm key(Meta Mode)
- How to debug when write fail

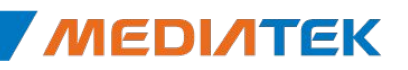

# **ΜΕΟΙΛΤΕΚ**

### **SN write option introduce**

### Barcode, IMEI, BT Address, Wi-Fi Mac Address

#### Barcode

- Production Serial Number for a PCBA, is usually use to identify PCBA. Each
   PCBA should have a barcode number to keep the its test item in production line.
- Barcode should be write to PCBA after download and before ATE calibration, because in the calibration station, ATE Tool will write Calibration flag and NSFT flag to barcode. If you rewrite use SN Tool, these flags will be cover.
- Support max 64 characters, composed of letters and numbers.

#### IMEI

- International Mobile Equipment Identity, a unique number to distinguish each mobile phone.
- Must be 15 decimal digits, 14 decimal digits + 1 checksum digit.

### BT Address

- Must be 12 characters, composed of letters(a f or A F) and numbers.
- Wi-Fi Mac Address
  - Must be 12 characters, composed of letters(a f or A F) and numbers.

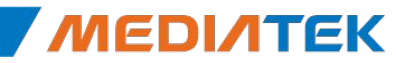

## Hdcp & Drm key

- Hdcp key
  - High-bandwidth Digital Content Protection, when users of illegal copying, the technology will be interference, reduce duplicated image quality, so as to protect the content.
  - the hdcp key bin need purchased by customer.
  - Write hdcp key need Ap database.

#### Drm key

- Some Digitized audio programs have Protection of digital programs authorized centers, so must have drm key when Broadcast program
- Write drm key don`t need any database

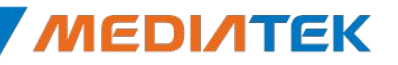

## **Special setting**

- SN Tool Menu Option
  - Mode select
    - META mode
      - Target will enter META mode to write Barcode、IMEI、BT、Wi-Fi
      - Need select correct database file
      - Support all Feature Phone, Smart Phone and Datacard product
    - AT mode
      - Target will **normal bootup** and use AT cmd to write Barcode、IMEI、BT、Wi-Fi
      - Don't need select database file
      - Current only support feature phone to write barcode、IMEI
  - FeaturePhone Option / AT\_SDS
    - Use AT mode and want to trigger backup data to SDS, need select this option

- Datacard
  - For Datacard product, enable USBSwitchTool
- External Modem
  - For DualTalk project, enable preloader comPort switch to single comPort
- SP Security USB
  - For Smart Phone security chip

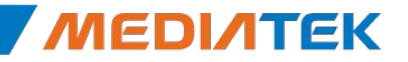

### **Special setting**

### SN Tool Menu - BT&IMEI

- Check Sum
  - Enable IMEI checksum mechanism, the last IMEI bit will be calculate and replace last bit get from UI. Ex, UI input '1111 1111 1111 1111 'will be replace by '1111 1111 1111 1119 ', the '9' is the checksum bit.
- Lock IMEI
  - if check the Lock IMEI, this mean the IMEI can only write one time when current operator is successfully. If you want to rewrite IMEI again, you must Format FAT!!!

#### If MT6582/MT6592 smart phone

✓ Before 1348.0 SN Write Tool, modify SN\_SETUP.txt in installation directory

- World Phone MD Index
  - 1: Enable Modem1 when boot up
  - 2: Enable Modem2 when boot up
- World Phone SW Version
  - 3 : WCDMA phone
  - 5 : TDD phone
- ✓ After 1348.0(include 1348.0) SN Write Tool
  - World Phone MD Index & SW Version parameters in SN\_SETUP.txt don`t use any more
  - need to select MD\_TG(TDD) database, because default boot up TDD MD
     MD DB\_1

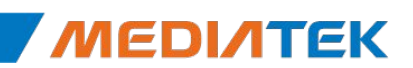

# **ΜΕΟΙΛΤΕΚ**

### **New SN Tool UI**

### **SN Tool new main panel**

| Old SN                                                                                                    | Tool                                                                                                    | Switch_data_carc     Progress     Total:     Pass:                                                                                           |
|----------------------------------------------------------------------------------------------------|----------------------------------------------------------------------------------------------------|----------------------------------------------------------------------------------------------------|
| Function Select<br>Write Barcode<br>Feature Phone<br>MDDE Select:<br>AT Mode<br>Meta Mode<br>Backup Nvram Option<br>Set clean Boot F SP secure USB<br>NVRAM Database File<br>Modem Database<br>[c:\Documents and Settings\mtk71518] | Connection Setting BaudRate: 115200 COM PORT: COM2 Power@N Delay Time(s): 2 MAC Addr Option SP NVRAM To File Enable N XDesktop\UseInfo\82DB\BPLGUIni | Fait         IMEI Options         Check Sum         Lock IMEI         Dual IMEI         Three IMEI         Four IMEI         Check FT Status |
| Modem_Database2<br>d:\Bin\mt6589_phone_k89v2\BPLGL<br>AP Database<br>d:\Bin\mt6582_phone_v1_2_ALPS.JE<br>Authentication File                                                                                                    | JInfoCustomApp_MT6589_S00_WRi<br>32.p110_eng\APDB_MT6582_S01_/                                                                                       | ALPS.JB2_ AP Database Auth File                                                                                                    |
| Hdcp Key File Location                                                                                                    | rite Result Indicator                                                                                                    | HdcpKeyLocation                                                                                                    |

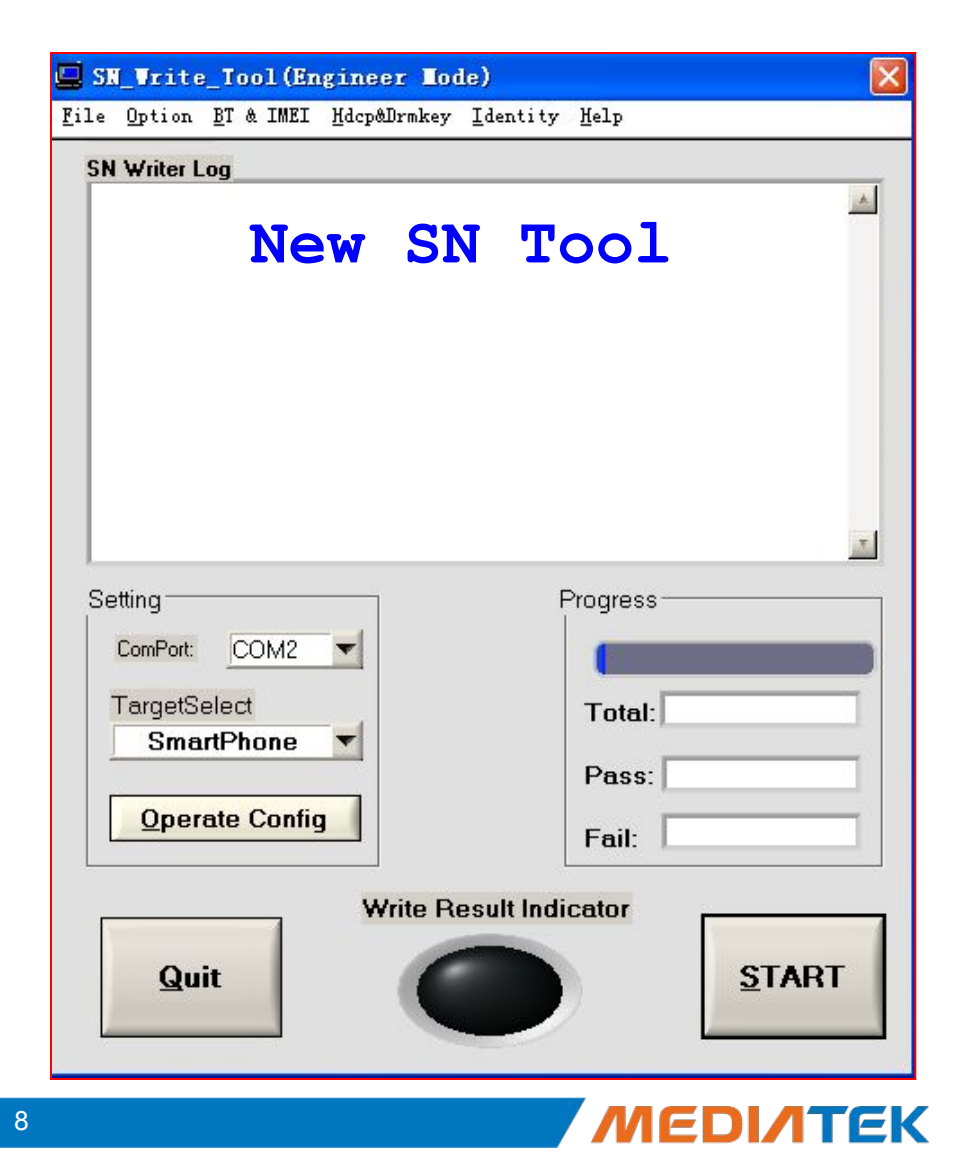

# **New UI Modify Item**

- Add menu "Identify"
  - Engineer : Login in engineer mode
    - Can Modify UI configuration
    - Switch To operator don't need password
  - Operator : Login in operator mode
    - No authority modify UI configuration
    - Switch to engineer mode need password
- Add button "System Config"
  - Setup write barcode, IMEI, BT, Wi-Fi option
  - Setup the database files
- Move some select option to menu
  - AT or Meta mode select  $\square$  'Option'
  - Hdcp, DRMKey file select  $\Box$  'Hdcp&Drmkey'
  - Datacard, External Modem, SP Security USB □ 'Option'

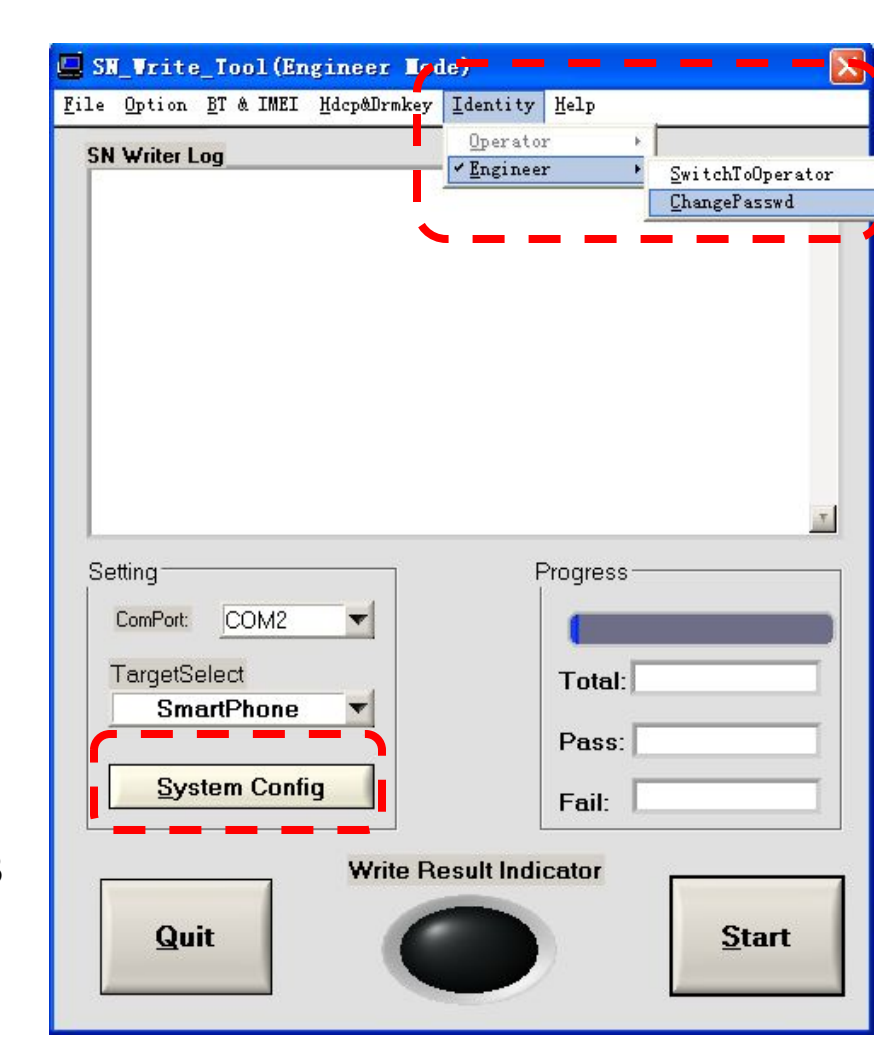

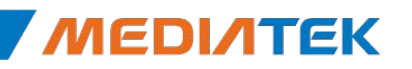

## **Engineer Mode**

#### Engineer Mode

Engineer mode use for setup all write option, such as select database file, setup head check string. The mode is the default login mode, The default password is '0000'.

Use the Menu – 'Identity->Engineer->SwitchToOperator' to switch to operator mode, don't password.

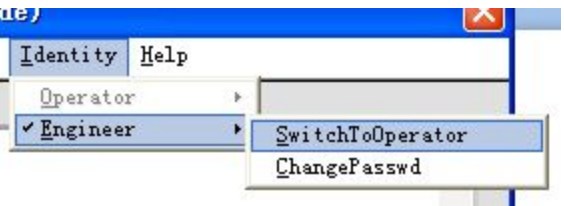

Use the Menu – 'Identity-> Engineer-> ChangePasswd' to modify the engineer password.

|        |                    |                                  |    | hange Password  |            |
|--------|--------------------|----------------------------------|----|-----------------|------------|
|        |                    |                                  | OI | d Password(Defa | ult:0000)  |
| r Iod  | le)                |                                  | Ne | w Deceword      |            |
| Drmkey | Identity Melp      |                                  |    | S# Fassword     |            |
| _      | ✓ <u>E</u> ngineer | SwitchToOperator<br>ChangePasswd | Co | onfirm Password |            |
|        |                    |                                  |    | <u>C</u> ancel  | <u>O</u> K |

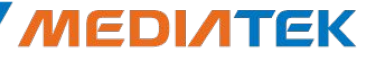

## **Operator Mode**

#### Operator Mode

- Operator mode have no authority modify UI configuration.
- This mode only have select comPort num, click Quit and Start button authority.
- 'Identify->Operator->SwitchToEngineer'
   Switch to engineer mode, need input the correct engineer password.

| 📕 SN_Vrite_Tool(Operator Hod                                      | le)                |           | X                                |
|-------------------------------------------------------------------|--------------------|-----------|----------------------------------|
| <u>F</u> ile <u>O</u> ption <u>B</u> T & IMEI <u>H</u> dcp&Drmkey | <u>I</u> dentity   | Help      |                                  |
| SN Writer Log                                                     | ✓ <u>O</u> perator |           | <u>S</u> witchToEngineer         |
|                                                                   | Engineer           |           | <u></u>                          |
|                                                                   |                    |           |                                  |
| 🖳 Engineer Identit                                                | y Check            | <u>r</u>  | $\mathbf{\overline{\mathbf{X}}}$ |
| Password                                                          |                    |           |                                  |
| xxx                                                               |                    |           |                                  |
| Default password :0000                                            |                    |           |                                  |
|                                                                   |                    | OK        |                                  |
|                                                                   |                    | ŪK        |                                  |
|                                                                   |                    |           | <u>.</u>                         |
| Setting                                                           | F                  | roaress — |                                  |
| ComPort COM2                                                      | ĺ                  | .09.000   |                                  |
|                                                                   |                    |           |                                  |
| TargetSelect                                                      |                    | Total:    |                                  |
| SmartPhone                                                        |                    | Dage:     |                                  |
| Opporte Config                                                    |                    | Fass.     |                                  |
| Operate Coning                                                    |                    | Fail:     |                                  |
|                                                                   |                    |           |                                  |
| Write Ro                                                          | esuit indi         | cator     |                                  |
| Quit                                                              |                    |           | START                            |
|                                                                   |                    |           |                                  |
|                                                                   |                    |           |                                  |

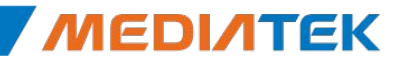

## System config

#### Function Select

The option is about which type data will be write to target at one time. Ex, if select IMEI&BT, you can write IMEI and BT address to target at one time.

#### Header Option

For you want to check the scan data is valid or not, turn on the header check. Ex, if barcode previous 4bits must "1234", turn on check barcode header, and configuration the barcode header string is "1234".

#### IMEI Option

IMEI special option

Data Base

Select database files

| Operate Config   |                  |        | ×        |
|------------------|------------------|--------|----------|
| Function Select  | [Header Option   |        |          |
| ✓ BarCode        | Barcode Header   | 1234   | ☑ On/Off |
|                  |                  |        |          |
| Гвт              | BT Addr Header   | 33     | C On/Off |
| └ WIFI Mac adr   | Wifi Addr Header | 123456 | 🗖 On/Off |
| Wifi EEPROM Copy |                  |        |          |
| IMEI Option      | IMEI_1 Header    | 123    | ☑ On/Off |
| ☑ IMEI Check Sum |                  |        |          |
| C Dual IMEI      | IMEI_2 Header    | 123    | 🗖 On/Off |
| Dual IMEI Same   |                  |        |          |
| Three IMEI       | IMEI_3 Header    | 123    | 🕅 On/Off |
| Four IMEI        | IMEI_4 Header    | 213    | M On/Off |

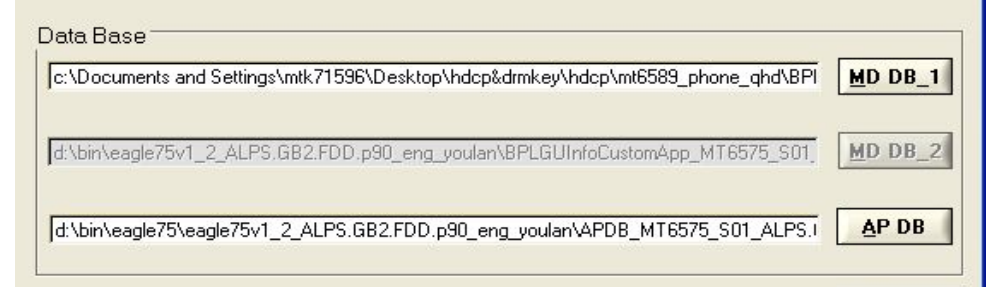

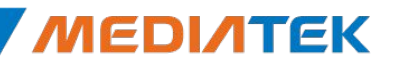

ŪK

### New scan data dialog

#### Scan Data

 Enable the edit control option base on what do you select in the configuration panel.
 If Header check is turn on, the corresponding header string will show on edit control tail.

- The current scan data will be highlight.
- The edit control don't need scan again when scan data finish and header check pass.
- When finish scan all data and click 'OK', tool will check all data is valid or not. If the data is invalid, corresponding edit control will be highlight.
- ✓ When finish one write flow, this panel will be show again.

| BarCode:       | Header string: |
|----------------|----------------|
| 12345678       | 1234           |
| IMEI_1:        |                |
| 12366666666666 | 123            |
| IMEI_2:        |                |
|                |                |
| IMEI_3:        |                |
|                |                |
| IMEI_4:        |                |
|                |                |
| BT:            |                |
|                |                |
| WIFI :         |                |
|                |                |
|                |                |
|                | 2.02           |

# **ΜΕΟΙΛΤΕΚ**

### **SN Tool write procedure example**

## **Barcode & IMEI(Meta Mode)**

- 1、select comPort UART or USB VCOM
- 2、select target type FP/SP/Rndis Dongle/...
- 3、select write mode MEAT mode /AT mode
- 4、 click 'System Config' button
- 5、Function select choose Barcode & IMEI
- $6\sqrt{10}$  Header option if check data, turn it on
- 7, select correct database files
- 8、Click 'Start' to scan data
- 9、Insert cable make phone enter 'META mode'
- 10、 If Write Result Indicator turn
  - Green mean write success
  - Red mead write fail

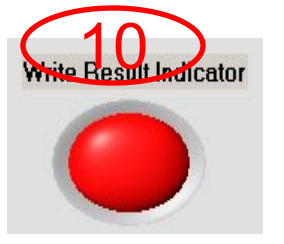

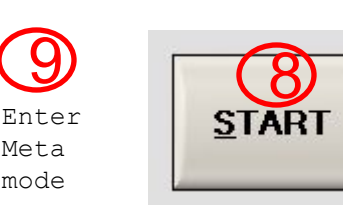

15

| 5                     | _ HILLO_ HOUL (LING LINGO.  | Louisy                              |
|-----------------------|-----------------------------|-------------------------------------|
| Setting               | Option BT & IMEI Hdcp&D     | rmkey <u>I</u> dentity <u>H</u> elp |
|                       | Datacard<br>Ruternal Mader  |                                     |
| TargetSelect          | <u>B</u> B chip             | •                                   |
| SmartPhone <b>√ 2</b> | <u>C</u> OM Port            | •                                   |
|                       | Ba <u>u</u> drate           |                                     |
|                       | <u>I</u> arget              |                                     |
| System Config ( 4)    | Mode Select                 | ✓ Meta Mode                         |
|                       | <u>F</u> unction Select     | AT Mode                             |
|                       | <u>F</u> eaturePhone Option | •                                   |
|                       | Log Option                  | ¥                                   |
|                       | <u>R</u> efresh COM         |                                     |

| Header Option    |        |          |                    |
|------------------|--------|----------|--------------------|
| Barcode Header   | 1234   | ☑ On/Off | Function Select    |
|                  |        |          | ₩ BarCode          |
| BT Addr Header   | 33     | Con/Off  |                    |
|                  |        | 6        | Г ВТ               |
| Wifi Addr Header | 123456 | Con/Off  | □ WIFI Mac adr     |
| IMEI_1 Header    | 123    | ₽ On/Off | □ Wifi EEPROM Copy |

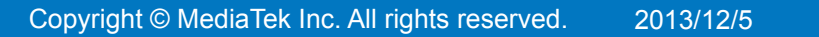

# Barcode / IMEI / BT / Wi-Fi(Meta Mode)

- 1、select comPort UART or USB VCOM
- 2、select target type FP/SP/Rndis Dongle/...
- 3、select write mode MEAT mode /AT mode
- 4、 click 'System Config' button
- 5、Function select choose Barc/IMEI/BT/Wi-Fi
- $6\sqrt{10}$  Header option if check data, turn it on
- 7、select correct database files
- 8、Click 'Start' to scan data
- 9、Insert cable make phone enter 'META mode'
- 10、 If Write Result Indicator turn
  - Green mean write success
  - Red mead write fail

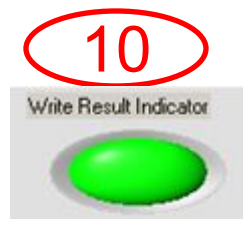

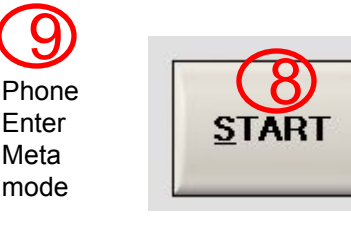

|               |                                                         | Louisy                              |
|---------------|---------------------------------------------------------|-------------------------------------|
| letting       | Option <u>B</u> T & IMEI <u>H</u> dep&Dr                | rmkey <u>I</u> dentity <u>H</u> elp |
|               | Datacard<br>External Modem                              |                                     |
| TargetSelect  | BB chip                                                 | •                                   |
| SmartPhone 2  | <u>C</u> OM Port<br>Ba <u>u</u> drate<br><u>T</u> arget | 3                                   |
| System Config | Mode Select                                             | ✓ Meta Mode                         |
|               | <u>F</u> unction Select                                 | AT Mode                             |
|               | <u>F</u> eaturePhone Option                             | •                                   |
|               | Log Option<br><u>R</u> efresh COM                       | ¥ <sup>r</sup>                      |

**Internal Use** 

| Header Option    |        |          | Function Select  |
|------------------|--------|----------|------------------|
| Barcode Header   | 1234   | ☑ On/Off | ✓ BarCode        |
|                  |        |          |                  |
| BT Addr Header   | 33     | Con/Off  | Г ВТ             |
| Wifi Addr Header | 123456 | Con/Off  | ₩IFI Mac adr     |
|                  |        |          | Wifi EEPROM Copy |
| IMEI_1 Header    | 123    | ☑ On/Off |                  |

## IMEI / BT(Meta Mode)

- 1、选择 端口类型 UART 或者 USB VCOM
- 2、选择 手机类型 FP/SP/Rndis Dongle/...
- 3、选择 写号模式 MEAT mode /AT mode
- 4、点击'系统配置' 按钮
- 5、写号类型选项 选择写 IMEI & BT
- 6、头部检测功能选项 需要检测数据正确性, 勾远'On/Ott' 按钮
- 7、选择正确的Database文件
- 8、点击'开始'按钮输入或扫描正确的数据

手机开机 进META 模式

- 9、插入USB或UART数据线,让手机进入META模式
- 10、如果写操作结果指示器变成
  - 绿色表示写操作成功
  - <mark>红色</mark>表示写操作<mark>失败</mark>

ite Result Indicator

| etting        | Option BT & IMEI Hdcp&I                  | )rmkev Identity Help |
|---------------|------------------------------------------|----------------------|
|               | Datacard                                 |                      |
| TargetSelect  | <u>External Modem</u><br><u>B</u> B chip |                      |
| SmartPhone 📢  | COM Port                                 | •                    |
|               | Baudrate                                 |                      |
|               | <u>I</u> arget                           | (3)                  |
| System Config | Mode Select                              | • Meta Mode          |
|               | <u>Function</u> Select                   | AT Mode              |
| On/Ott'按钮     | FeaturePhone Option                      | •                    |
|               | Log Option                               | ¥                    |

Refresh COM

|   | Header Option    |        |          | Function Select  |
|---|------------------|--------|----------|------------------|
|   | Barcode Header   | 1234   | 🗹 On/Off | ☐ BarCode        |
|   |                  |        |          |                  |
|   | BT Addr Header   | 123    | ₩ On/Off | F BT             |
|   |                  |        | 6        | WIFI Mac adr     |
| 1 | Wifi Addr Header | 123456 | 🗖 On/Off |                  |
|   |                  |        |          | Wifi EEPROM Copy |
| 1 | IMEI_1 Header    | 123    | ☑ On/Off |                  |

/5

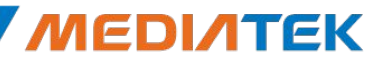

## Hdcp & Drm key(Meta Mode)

Internal Use

- 1、select comPort UART or USB VCOM
- 2、select target type FP/SP/Rndis Dongle/...
- 3、select write HDCP & DRM Key Install
- 4、 select Hdcp Bin File & DRMKey File
- 5、 click 'System Config' button
- 6、select correct AP database file for write Hdcp
- 7、Click 'Start' to write data
- 8、Insert UART/USB cable make phone enter 'META mode'
- 9、 If Write Result Indicator turn
  - Green mean write success
  - Red mead write fail

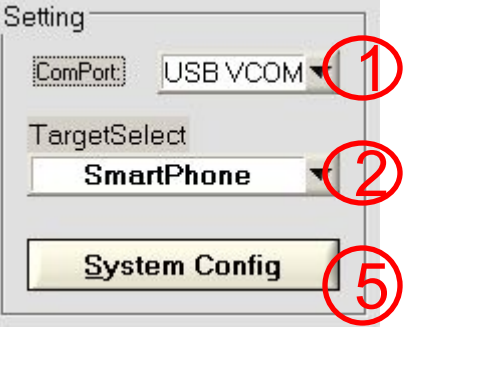

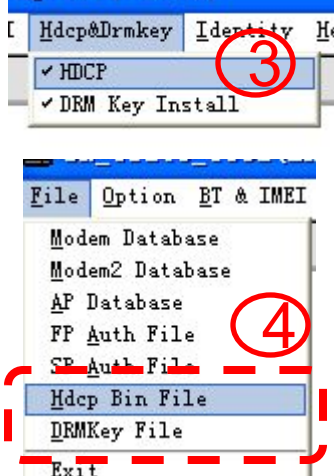

Bin\mt6589tdv1\_phone[om]\_ZTE\APDB\_MT6589\_S01\_ALPS.JB2.MP\_W12.31

AP DB

ТЕК

лг

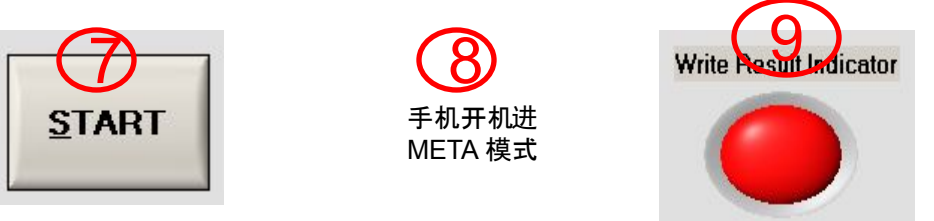

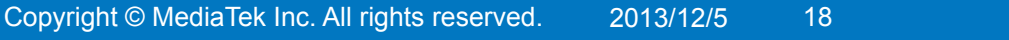

# **ΜΕΟΙΛΤΕΚ**

### How to debug when write fail

#### 1. How to debug when the operator fail?

-- Actually all operator log information display on the main UI

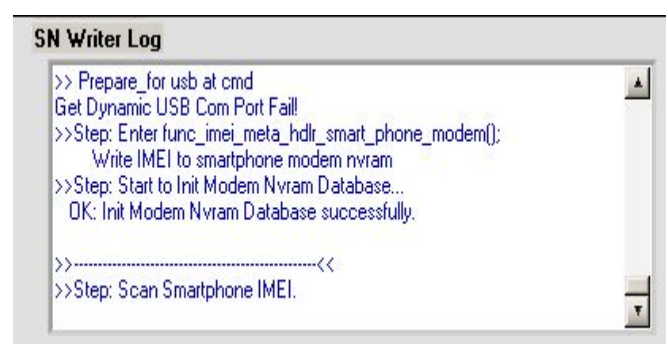

2, If you want to get help from MTK, what information should I provide?

-- As the No.1 refer , you can provide the UI Log and the META\_DLL.log file,

and the META\_DLL.log file path default is "C:\"

-- If Smart Phone, SP\_META\_DLL.log also need.

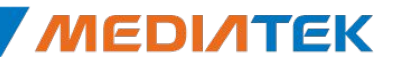